## Lekcja nr 14

## PYTHON – PROGRAMOWANIE (cz. l)

- 1. Aby programować w trybie skryptowym należy w Python Shell wybrać File/New File.
- 2. Pliki programów w języku Python mają rozszerzenie \*.py.
- 3. Aby uruchomić program należy wcisnąć klawisz F5 lub Run/Run Module.
- 4. Program w języku Python możemy uruchomić klikając w nazwę pliku. Program uruchomi się w oknie konsoli. Aby okno konsoli nie zostało zamknięte po jego wykonaniu należy na końcu programu umieścić: *input("\n\nAby zakończyć, naciśnij Enter")*.

Zainstaluj środowisko Python 3.7.2. Plik instalacyjny znajdziesz pod adresem: <u>www.1.wrzesnia.pl/Python/python-3.7.2.exe</u>

Materiał zajęć – podręcznik str. 62 – 65.

- 1. Obejrzyj film: <u>http://www.1.wrzesnia.pl/Korona/Klasa\_8/Filmy/pisanie.mp4</u>
- 2. Obejrzyj film: <a href="http://www.1.wrzesnia.pl/Korona/Klasa\_8/Filmy/sprawdzanie.mp4">http://www.1.wrzesnia.pl/Korona/Klasa\_8/Filmy/sprawdzanie.mp4</a>
- 3. Obejrzyj film: <u>http://www.1.wrzesnia.pl/Korona/Klasa\_8/Filmy/zapisywanie.mp4</u>
- 4. Wykonaj ćwiczenie 5 na str. 64.
- 5. Wykonaj ćwiczenie 6 na str. 65.
- 6. Napisz program, który wyświetli osiem pierwszych wersów "Pana Tadeusza" Adama Mickiewicza.

## ZADANIE DOMOWE

Zad. 6 str. 68.

## **DLA CHĘTNYCH**

Brak.